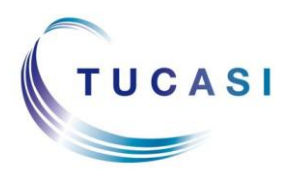

## Schools Cash Office

Income Administration Software

## How can I tell if I have Unsettled Debt?

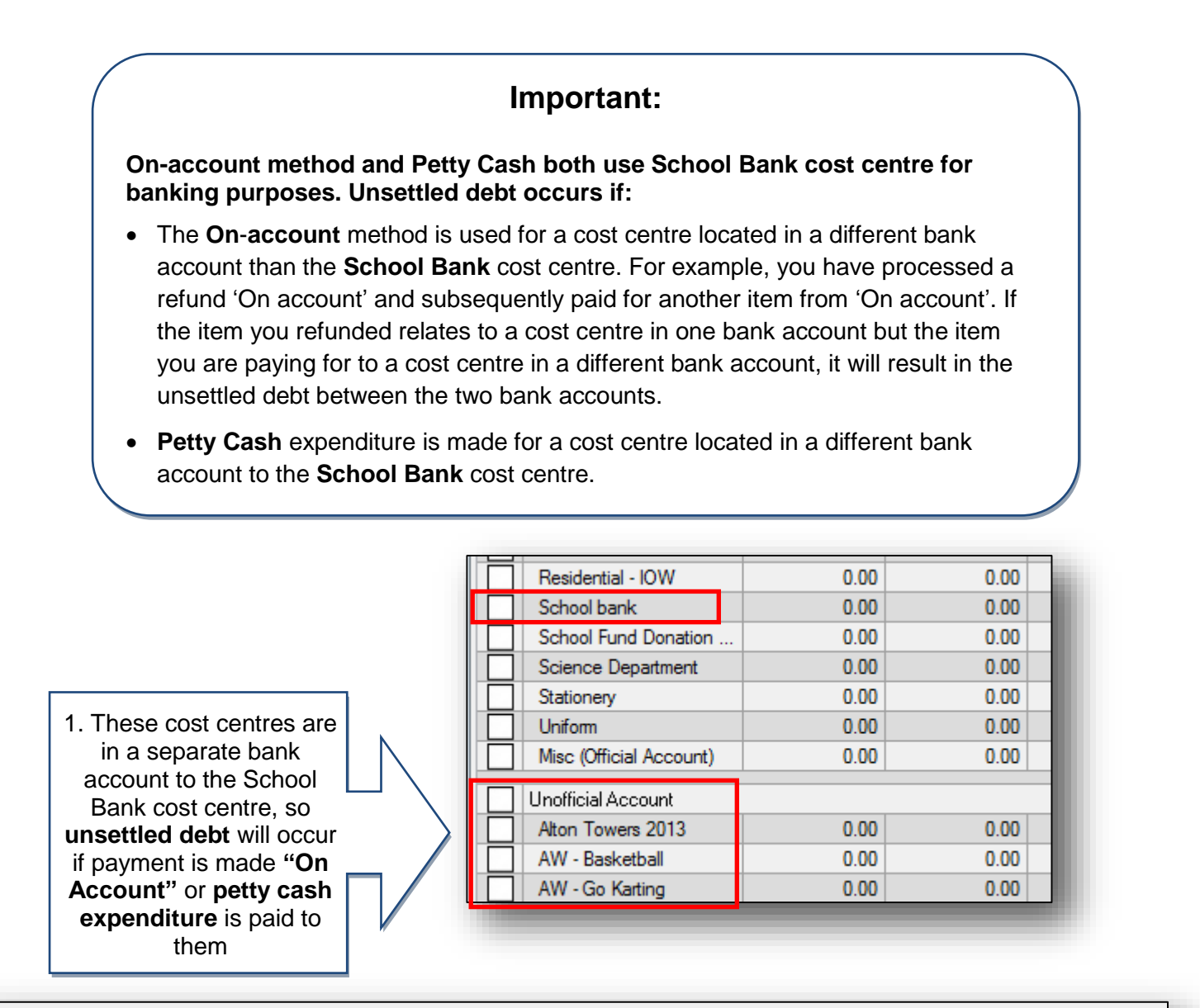

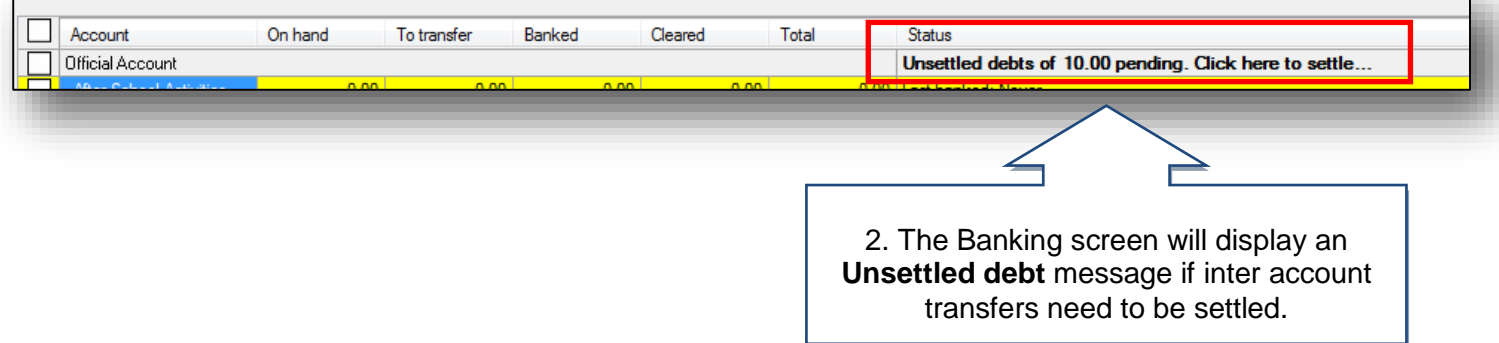

## How do I settle inter-account debt resulting from using the On Account payment method?

| Account                 | On hand | To transfer | Banked | Cleared | Total | Status                       |                            |
|-------------------------|---------|-------------|--------|---------|-------|------------------------------|----------------------------|
| Ifficial Account        |         |             |        |         |       | Unsettled debts of 10.00 pen | ding. Click here to settle |
| After School Activities | 0.00    | 0.00        | 0.00   | 0.00    | 0.00  | Last banked: Never           |                            |
| After School Club       | 0.00    | 0.00        | 27.00  | 60.00   | 87.00 | ) Last banked: 08/07/1       |                            |
| Bank Charges            | 0.00    | 0.00        | 0.00   | 0.00    | 0.00  | Last banked: No              |                            |
| Bank Interest           | 0.00    | 0.00        | 0.59   | 56.98   | 57.57 | 7 Last bankeu. ro            | ueu since banking.         |
| Breakfast Club          | 0.00    | 0.00        | 603.00 | 38      |       |                              |                            |

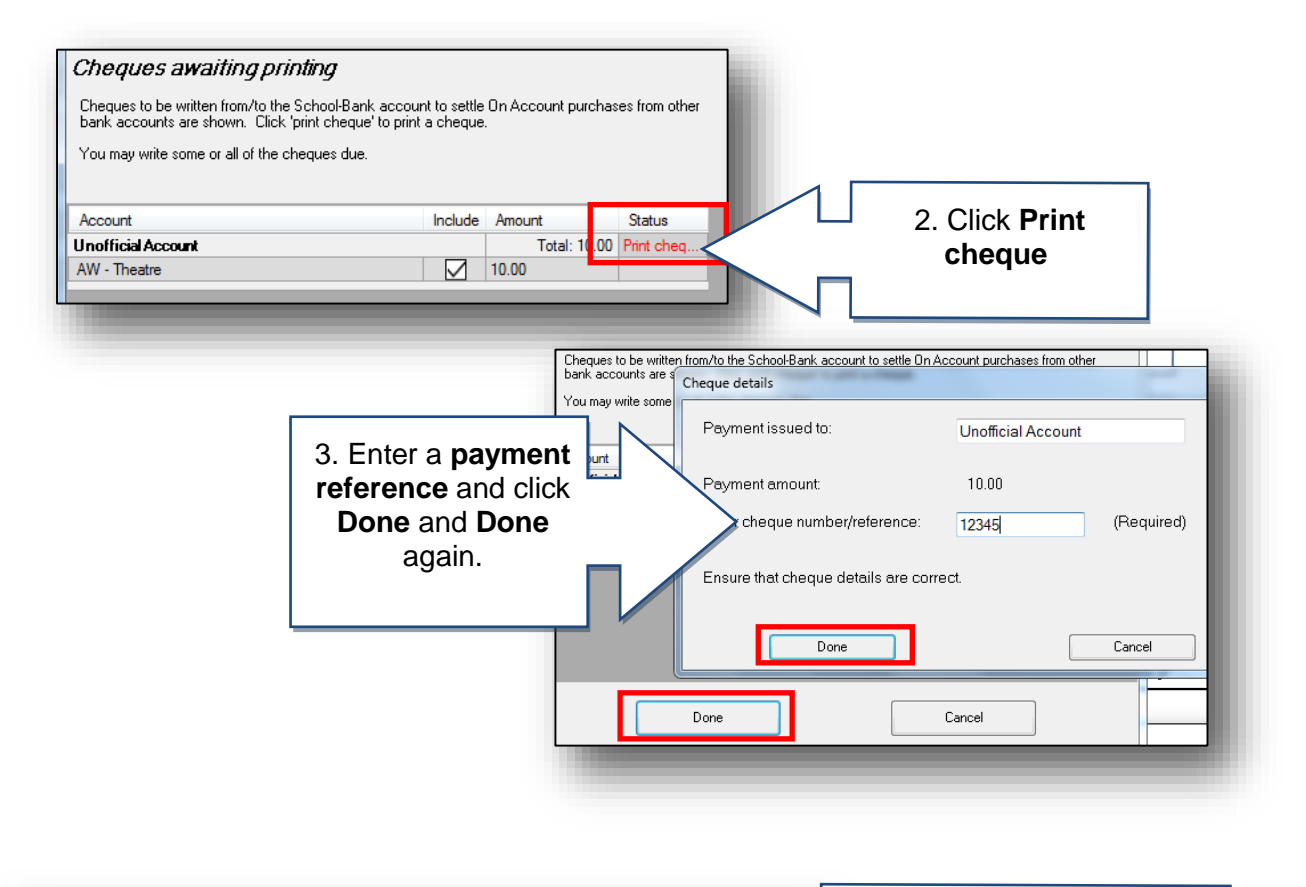

| AW - Ice Skating          | 0.00  | 0.00 | 4. Funds will now show in the |
|---------------------------|-------|------|-------------------------------|
| AW - Theatre              | 10.00 | <    | on nand column of the         |
| Misc (Unofficial Account) | 0.00  | 0.00 | awaiting banking              |
|                           | _     |      |                               |

## How do I settle inter-account debt resulting from Petty Cash expenditure?

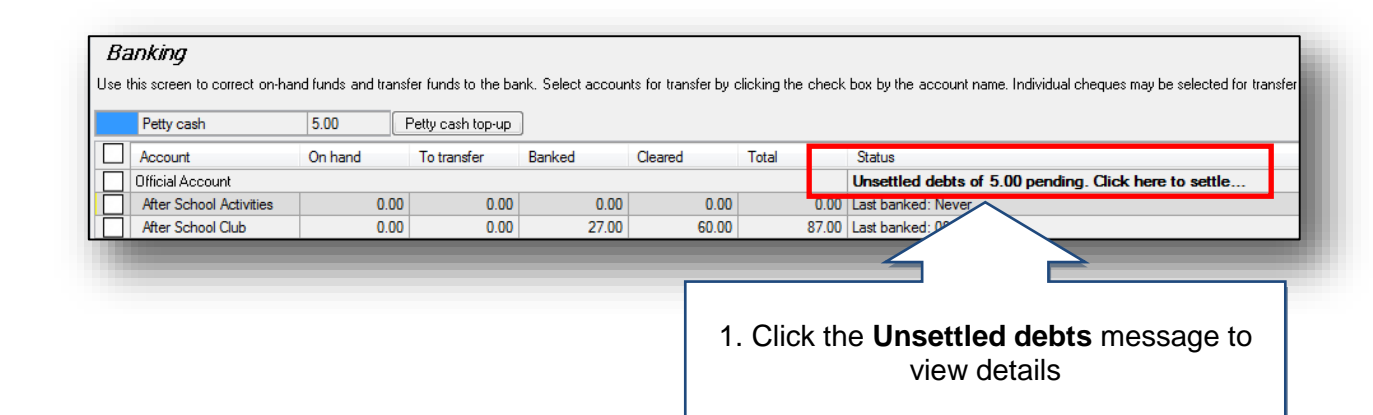

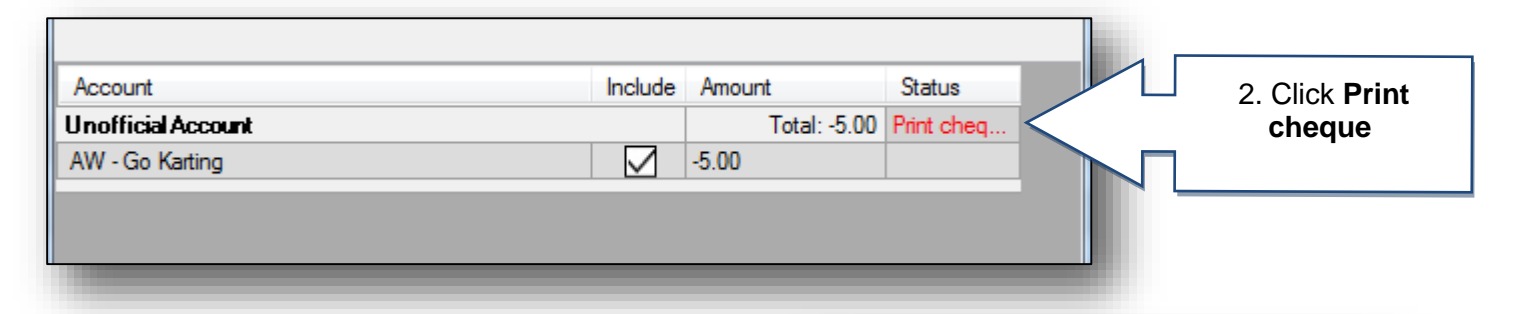

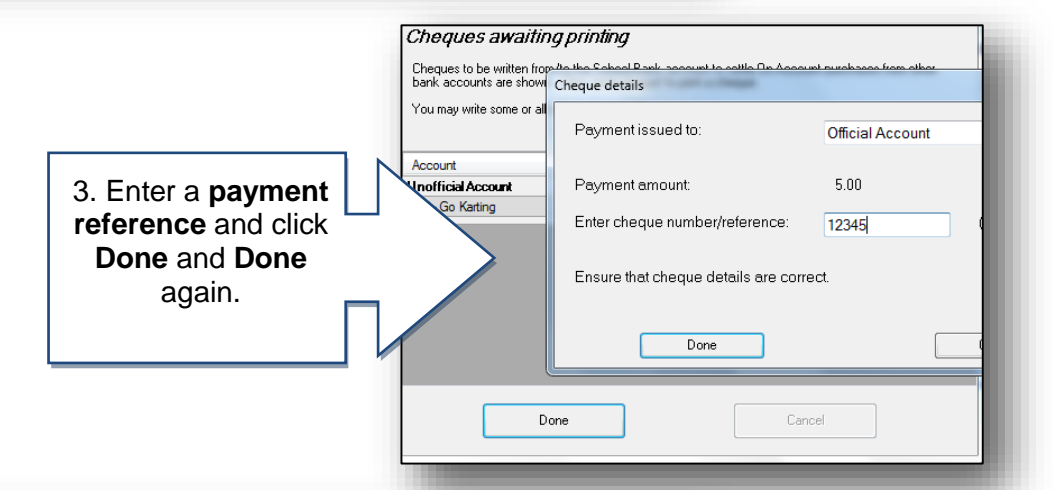

|  | Petty cash            | 5.00 F  | Petty cash top-up | ]      |                                                                                                    |  |  |
|--|-----------------------|---------|-------------------|--------|----------------------------------------------------------------------------------------------------|--|--|
|  | Account               | On hand | To transfer       | Banked |                                                                                                    |  |  |
|  | Music Lessons 2012/13 | 0.00    | 0.00              | 300.00 |                                                                                                    |  |  |
|  | Out of School Care    | 0.00    | 0.00              | 18.00  |                                                                                                    |  |  |
|  | Photo Commission      | 0.00    | 0.00              | 0.00   |                                                                                                    |  |  |
|  | Planners              | 0.00    | 0.00              |        | unds will now be added<br>to the <b>on hand</b> column<br>within the <b>School bank</b><br>centre, awaiting banking |  |  |
|  | Residential - IOW     | 0.00    | A                 | bacl   |                                                                                                    |  |  |
|  | School bank           | 10.00   | $\leq$            | tota   |                                                                                                    |  |  |
|  | School Fund Donation  | 0.00    | 0.0               |        |                                                                                                    |  |  |
|  |                       |         |                   |        |                                                                                                    |  |  |

QRG - Inter-Account Debt

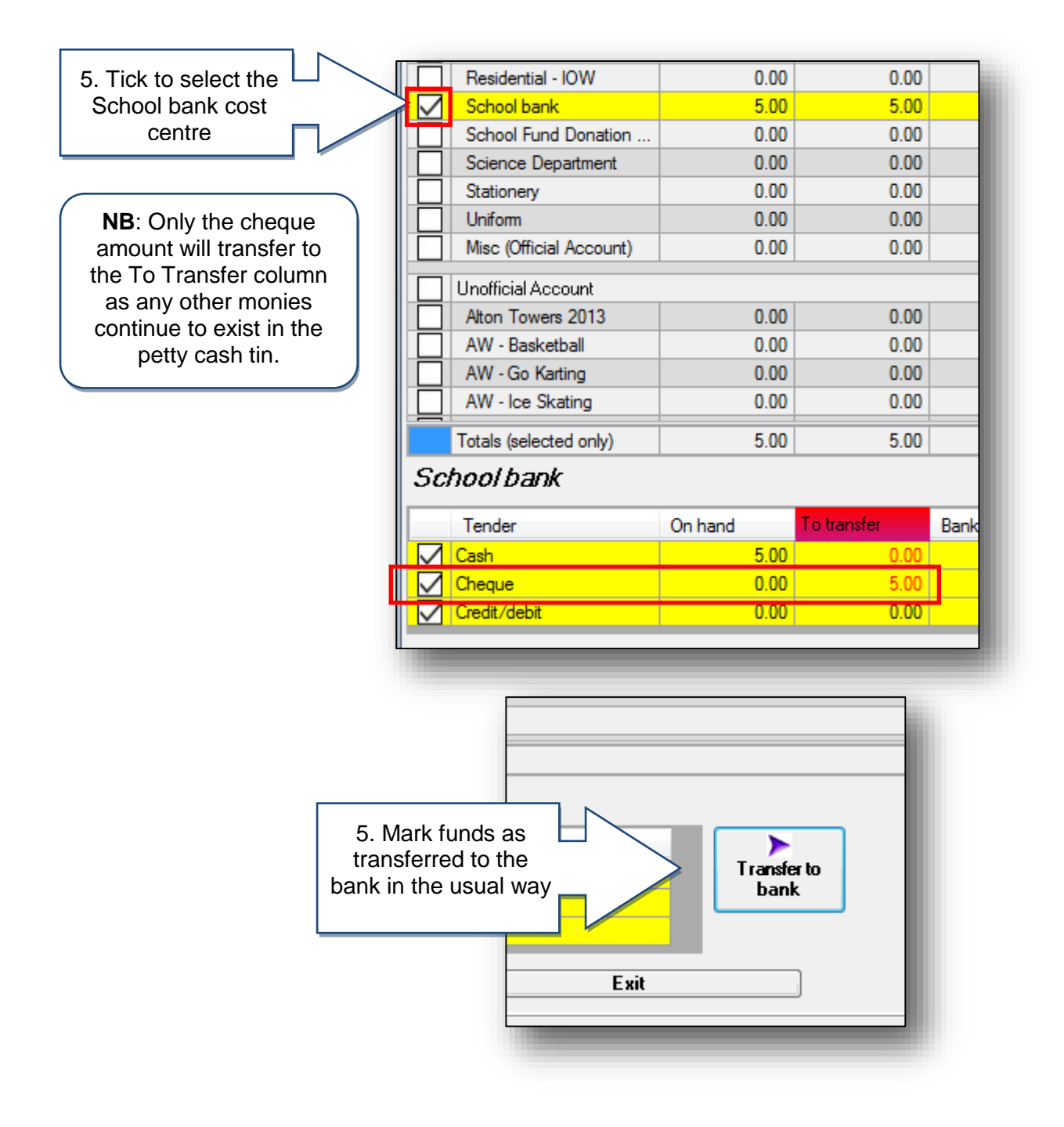

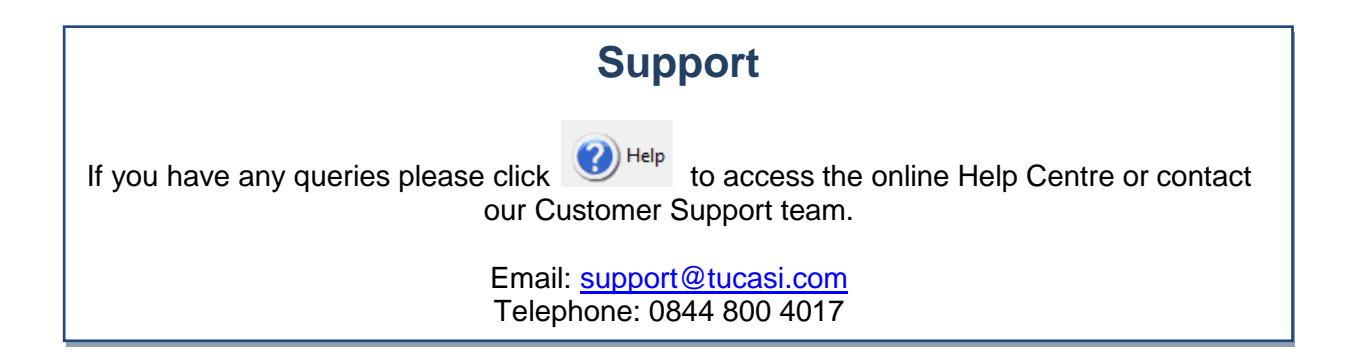